# **Rapprochement** bancaire

Les modalités du rapprochement bancaire IBIZA sont calquées sur les modalités du rapprochement bancaire manuel.

On crée des relevés bancaires dans l'application correspondants aux relevés fournis par la banque.

Puis, on rapproche les écritures saisies en journal de banque des opérations passées effectivement en banque.

## Les étapes :

- > Initialisation du rapprochement,
- > Création du relevé de la période en cours,
- > Rapprochement des écritures,
- > Etat de rapprochement.

# Initialisation du rapprochement

Tout d'abord, on renseigne dans l'espace de travail « Rapprochement », le numéro de compte bancaire concerné.

La fenêtre se met alors à jour des écritures non rapprochées de la période en cours.

# Création du relevé de la période en cours

On crée un relevé bancaire par période en cliquant sur « Relevés » puis « Nouveau »

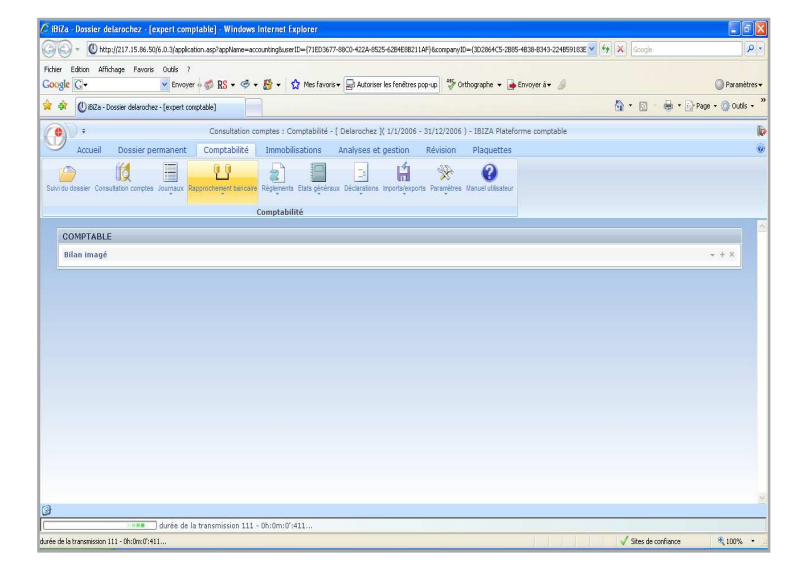

#### « Chemin d'accès » :

Comptabilité / Rapprochement bancaire / Rapprochement manuel

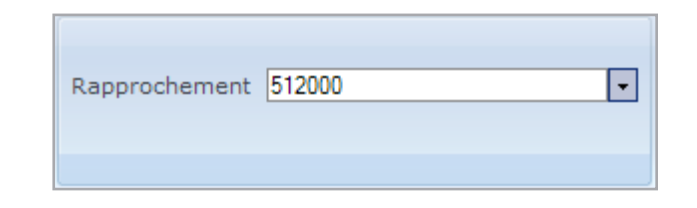

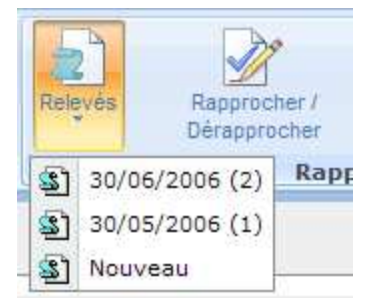

Une fenêtre sur les caractéristiques du relevé à créer s'ouvre, afin d'être renseignée :

Le solde de fin correspond au solde figurant sur le relevé bancaire.

### « Exemple » :

au 30/05/2006, le solde du compte bancaire est créditeur de 568 ; le solde à renseigner lors de la création du relevé de mai est : Solde de fin : crédit : 568

# Rapprochement des écritures

A partir de l'espace de travail « **Rapprochement** », on coche les lignes d'écritures passées en banque.

<u>A noter</u>: Pour cocher l'ensemble des écritures en un click, il suffit de marquer la toute première coche de la colonne.

| On note au bas de la fenêtre ci-dessou | us que : |
|----------------------------------------|----------|
|----------------------------------------|----------|

**Solde théorique en banque** = **Solde du relevé** bancaire -> **Ecart** = 0

| Ainsi que : | Le <b>solde comptable</b> du compte 512100 est de : | - 229.67,               |
|-------------|-----------------------------------------------------|-------------------------|
| et          | Le total des écritures non rapprochées est de :     | - 948.08 (ligne 8 et 9) |

Pour générer le rapprochement des lignes cochées :

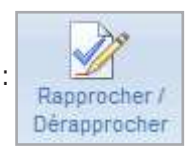

| relevé bancaire >                                               |
|-----------------------------------------------------------------|
| 层 Enregistrer et fermer 🛛 🙀 Enregistrer et nouveau 🛛 🗇 Imprimer |
| Général                                                         |
| compte bancaire:                                                |
| numéro: 0                                                       |
| délivré le:                                                     |
| état: non rapproché                                             |
| du:                                                             |
| au: *                                                           |
| solde de fin : débit: 0 \$                                      |
| crédit: 0 \$                                                    |
| document:                                                       |
|                                                                 |

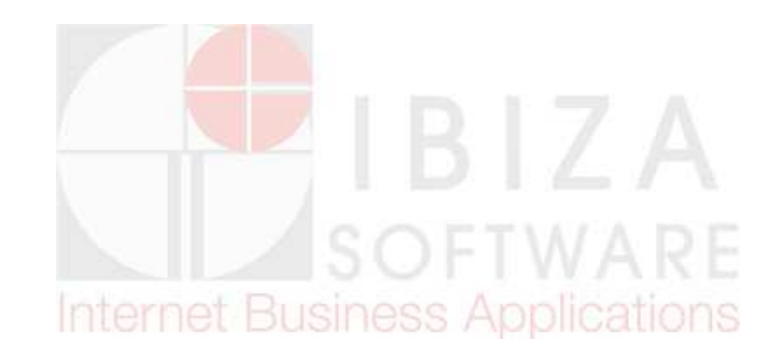

#### Chapitre 3 - Gestion et traitement des dossiers clients

| iBiZa - Do                           | ssier delaroc                           | hez - [expert c     | comptable] - Win     | dows Internet E:   | cplorer          |                   |                              |                     |                            |             |                            |                     |
|--------------------------------------|-----------------------------------------|---------------------|----------------------|--------------------|------------------|-------------------|------------------------------|---------------------|----------------------------|-------------|----------------------------|---------------------|
| -06                                  | () http://217.                          | 15.86.50/6.0.0/ap   | oplication.asp?appNa | me=accounting&user | ID={71ED3677-88  | CO-422A-8525-62   | 34E88211AF}8cc               | mpanyID={3D2864C    | 5-2885-4838-8343           | -224859183E | Google                     | P                   |
| ichier Editic                        | on Affichage                            | Favoris Outils      | ?<br>voyer 🕂 🧭 RS 🕶  | @ • 👸 • 👔          | 🕽 Mes favoris 🕶  | 🗐 Autoriser les f | enêtres pop-up               | 45 Orthographe      | - 👍 Envoyer à <del>-</del> | 8           |                            | Paramètres          |
| * 🕸 (C                               | ) BiZa - Dossier (                      | lelarochez - [expe  | rt comptable]        |                    |                  |                   |                              |                     |                            |             | <b>∆</b> • ⊠ · ⊕ •         | 🔂 Page 🔹 🍈 Outils 🔹 |
| P H                                  | 1 📴 • ) •                               |                     | Rap                  | prochement man     | uel : Comptabili | té - [ Delaroche  | z ]( 1/1/2006                | - 31/12/2006 ) - 1  | BIZA Plateform             | e comptable |                            | 1                   |
| Coller Coup                          | er Coper IN                             | serer Mooner Si     | upprmer Enregistrer  | Selectjonner Harg  | Rechercher       | Relevés           | Rapprocher /<br>Dérapprocher | Tout<br>rapprocher  | Etat de<br>rapprochement   | Actualser   | Rapprochement 512000       |                     |
| Presse-p                             | apiers                                  |                     | Editi                | on                 |                  |                   | Rap                          | prochement man      | nuel                       |             |                            |                     |
| Relevé                               | du : 30/05/2                            | 006 (1)             | libellé              | Diàce              | Affict           | ier les écritur   | es : non rappro              | chées 💌             |                            |             |                            |                     |
| <b>P</b> 1                           |                                         | 568.00 B            | NP                   |                    | 03/01/2006       | Crebbo            |                              |                     |                            |             |                            | 2                   |
| olde comp<br>otal non r<br>Rapproche | ptable :<br>·approché :<br>ement manuel | x                   |                      | -1                 | 68.00<br>0.00    | Si                | olde théoriqu<br>-568        | ie en banque<br>.00 |                            |             | Solde du relevé<br>-568.00 | Ecart<br>0.00       |
| ée de la trans                       | ismission 128 - Of                      | durée<br>:0m:01:240 | de la transmissio    | n 128 - Oh:Om:O':  | 240              |                   |                              |                     |                            |             | ✓ Sites de confiance       | € 100% •            |

-> Le rapprochement des écritures est pris en compte

| er Edition    | h Affichage    | Favoris Out                                                                                                  | ls ?                                                     |                       |                                                                                                    |                                                 |                               |                          |              |                            |              |
|---------------|----------------|----------------------------------------------------------------------------------------------------|----------------------------------------------------------|-----------------------|----------------------------------------------------------------------------------------------------|-------------------------------------------------|-------------------------------|--------------------------|--------------|----------------------------|--------------|
| gle G∙        |                | ~ 8                                                                                                    | Envoyer o 🍏 RS                                           | • @ • 👸 • 🐴           | 🟠 Mes favoris 🕶                                                                                          | 📮 Autoriser les fenêtres p                      | op-up                         | e 👻 🌛 Envoyer à          | • @          |                            | Paran        |
| 🔅 🕐           | ElZa - Dossier | delarochez - [exq                                                                                            | pert comptable]                                          |                       |                                                                                                    |                                                 |                               |                          |              | 🔓 • 📾 • 👼 • 🗄              | Page 🖌 🔘 Out |
| ) H           | <b>8</b> •)•   |                                                                                                    | R                                                        | Lapprochement man     | uel : Comptabili                                                                                         | té - [ Delarochez ]( 1/1                        | /2006 - 31/12/2006 )          | - IBIZA Plateform        | ne comptable |                            |              |
| Acc           | ueil Do        | ssier permar                                                                                                 | ient Compta                                              | abilité Immobil       | lisations Ar                                                                                             | halyses et gestion                              | Révision Plaqu                | uettes                   |              |                            |              |
| er Couper     |                | serer Voolter                                                                                                | Supprmer Enregist                                        | rer Sélectjonner Warg | Rechercher                                                                                               | Relevés Rapproch<br>Dérappro                    | ter / Tout<br>cher rapprocher | Etat de<br>rapprochement | Actualiser   | Rapprochement 512000       |              |
| resse-pa      | piers          |                                                                                                    | Edi                                                      | ition                 |                                                                                                    |                                                 | Rapprochement n               | nanuel                   |              |                            |              |
| preve en c    | Relev          | és antérieurs                                                                                                |                                                          |                       |                                                                                                    |                                                 |                               |                          |              |                            |              |
| eleve en c    | Relev          | és antérieurs                                                                                                |                                                          |                       |                                                                                                    |                                                 | _                             |                          |              |                            |              |
| Relevé di     | u : 30/06/:    | és antérieurs<br>2006 (3)                                                                                    |                                                          |                       | Affict                                                                                                   | ner les écritures : nor                         | rapprochées 💽                 |                          |              |                            |              |
| Relevé d      | u : 30/06/;    | és antérieurs<br>2006 (3)                                                                                    |                                                          |                       | Affict                                                                                                   | ner les écritures : nor                         | rapprochées 💽                 |                          |              |                            |              |
| Relevé di     | u : 30/06/:    | rés antérieurs<br>2006 (3)                                                                                   | libellé                                                  | pièce                 | Affic                                                                                                    | ner les écritures : nor                         | rapprochées 💌                 | _                        |              |                            | _            |
| Relevé d      | u : 30/06/:    | rés antérieurs<br>2006 (3)<br>Crédit<br>1500.00<br>2000 00                                                   | □libellé<br>BNP<br>BND                                   | pièce                 | Affich                                                                                                   | rappro.                                         | rapprochées 💌                 |                          |              |                            |              |
| Relevé di     | u : 30/06/:    | rés antérieurs<br>2006 (3)<br>Corédit<br>1500.00<br>2000.00<br>1234.00                                       | libellé<br>BNP<br>BNP                                    | pièce                 | Affici<br>5 date<br>01/03/2006<br>01/03/2006<br>01/03/2006                                               | ner les écritures : nor                         | rapprochées 💽                 |                          |              |                            |              |
| Relevé d      | u : 30/06/:    | rés antérieurs<br>2006 (3)<br>Corédit<br>1500.00<br>2000.00<br>1234.00<br>568.00                             | libellé<br>BNP<br>BNP<br>BNP<br>BNP                      | pièce                 | Affich<br>01/03/2006<br>01/03/2006<br>01/03/2006<br>01/03/2006                                           | er les écritures : nor                          | rapprochées 💌                 |                          |              |                            |              |
| Relevé d      | u : 30/06/:    | és antérieurs<br>2006 (3)<br>Corédit<br>1500.00<br>2000.00<br>1234.00<br>568.00<br>720.00                    | libellé<br>BNP<br>BNP<br>BNP<br>BNP<br>BNP               | pièce                 | Affich<br>01/03/2006<br>01/03/2006<br>01/03/2006<br>01/03/2006<br>01/03/2006                             | er les écritures : nor                          | rapprochées 💌                 |                          |              |                            |              |
| Relevé di     | u : 30/06/:    | rés antérieurs<br>2006 (3)<br>Crédit<br>1500.00<br>2000.00<br>1234.00<br>568.00<br>720.00<br>967.00          | libellé<br>BNP<br>BNP<br>BNP<br>BNP<br>BNP<br>BNP        | pièce                 | Affich<br>01/03/2006<br>01/03/2006<br>01/03/2006<br>01/03/2006<br>01/03/2006<br>01/03/2006               | rappro.                                         | rapprochées 💌                 |                          |              |                            |              |
| Relevé di     | u : 30/06/:    | rés antérieurs<br>2006 (3)<br>Crédit<br>1500.00<br>2000.00<br>1234.00<br>566.00<br>720.00<br>967.00          | Dibellé<br>BNP<br>BNP<br>BNP<br>BNP<br>BNP<br>BNP<br>BNP | pièce                 | Affici<br>01/03/2006<br>01/03/2006<br>01/03/2006<br>01/03/2006<br>01/03/2006<br>01/03/2006               | rappro.                                         | rapprochées 💌                 | 1                        |              |                            |              |
| Relevé di     | u : 30/06/:    | rés antérieurs<br>2006 (3)<br>Corédit<br>1500.00<br>2000.00<br>1234.00<br>568.00<br>720.00<br>967.00         | Dibellé<br>BNP<br>BNP<br>BNP<br>BNP<br>BNP<br>BNP        | pièce                 | Affich<br>01/03/2006<br>01/03/2006<br>01/03/2006<br>01/03/2006<br>01/03/2006                             | rappro.                                         | rapprochées 💌                 |                          | 1            |                            |              |
| Relevé di     | u : 30/06/:    | rés antérieurs<br>2006 (3)<br>Corédit<br>1500.00<br>2000.00<br>1234.00<br>568.00<br>720.00<br>967.00         | Libellé<br>BNP<br>BNP<br>BNP<br>BNP<br>BNP<br>BNP        | pièce                 | Affict<br>01/03/2006<br>01/03/2006<br>01/03/2006<br>01/03/2006<br>01/03/2006<br>01/03/2006               | rappro.                                         | rapprochées v                 |                          |              |                            |              |
| Relevé de<br> | u : 30/06/:    | rés antérieurs<br>2006 (3)<br>Crédit<br>1500.00<br>2000.00<br>1234.00<br>568.00<br>720.00<br>967.00          | Dibellé<br>BNP<br>BNP<br>BNP<br>BNP<br>BNP<br>BNP        | pièce                 | Affect<br>01/03/2006<br>01/03/2006<br>01/03/2006<br>01/03/2006<br>01/03/2006                             | er les écritures : mo                           | rapprochées 💽                 |                          |              |                            |              |
| Relevé di     | u : 30/06/:    | és antérieurs<br>2006 (3)<br>Crédit<br>1500.00<br>2000.00<br>1234.00<br>566.00<br>720.00<br>967.00           | Dibellé<br>BNP<br>BNP<br>BNP<br>BNP<br>BNP<br>BNP        | pièce                 | Affect<br>01/03/2006<br>01/03/2006<br>01/03/2006<br>01/03/2006<br>01/03/2006<br>01/03/2006               | ner les écritures : or                          | rapprochées •                 |                          |              |                            | 2            |
| Relevé di     | débit          | és antérieurs<br>2006 (3)<br>Corédit<br>1500.00<br>2000.00<br>1234.00<br>568.00<br>720.00<br>967.00          | Nbellé<br>BNP<br>BNP<br>BNP<br>BNP<br>BNP<br>BNP         | pièce                 | Affich<br>01/03/2006<br>01/03/2006<br>01/03/2006<br>01/03/2006<br>01/03/2006                             | er les écritures : m<br>rappro.                 | rapprochées v                 |                          |              | salde du relevé            | Frat         |
| Relevé di     | débit<br>débit | és antérieurs<br>2006 (3)<br>©rédit<br>1500.00<br>2000.00<br>2000.00<br>234.00<br>568.00<br>720.00<br>967.00 | DIDellé<br>BNP<br>BNP<br>BNP<br>BNP<br>BNP<br>BNP        | pièce                 | Affict<br>01/03/2006<br>01/03/2006<br>01/03/2006<br>01/03/2006<br>01/03/2006<br>01/03/2006<br>01/03/2006 | ser les écritures : (or<br>rappro.<br>Solde thé | rapprochées •                 |                          |              | Solde du relevé<br>-450.00 | Ecort        |

-> Seules les écritures non rapprochées sont affichées

#### **Astuces**

## > Filtre des écritures affichées :

Il est possible de filtrer, pour la période du relevé en cours, les écritures du journal de banque à afficher :

- les écritures rapprochées,
- les écritures non rapprochées,
- toutes les écritures ; les écritures rapprochées sont alors indiquées par « x ».
- > Modification d'une écriture :

Dans le cas où l'on s'aperçoit d'un écart dans le montant d'une écriture (Ex : montant saisi de 152€ au lieu de 152.20€), inutile de sortir du rapprochement pour modifier l'écriture, on a la possibilité de :

- « Dérapprocher » l'écriture rapprochée en cliquant sur

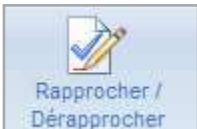

- et modifier l'écriture directement dans le journal de banque : 🖓 Outils / Journaux si un astérisque \* indique que l'écriture est déjà lettrée,
  - → Délettrer l'écriture avec 🖓 / Délettrer.

### Pour aller plus loin

#### > Modification des relevés :

On accède à la liste de l'ensemble des relevés bancaires dans la gestion des relevés :

Accès : « Rapprochement bancaire » / « Gestion des relevés »

Dans l'espace de travail, s'affiche la liste des relevés par date. Il suffit de sélectionner le relevé à modifier, de mettre à jour les données souhaitées puis d'enregistrer la modification.

#### > Relevés antérieurs :

Il est possible de consulter les relevés antérieurs en cliquant sur l'onglet « Relevés antérieurs ».

On peut appeler les relevés en effectuant une recherche par date ou par montant.

## L'état de rapprochement

Pour visualiser l'état de rapprochement, il suffit de cliquer sur

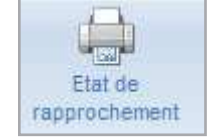

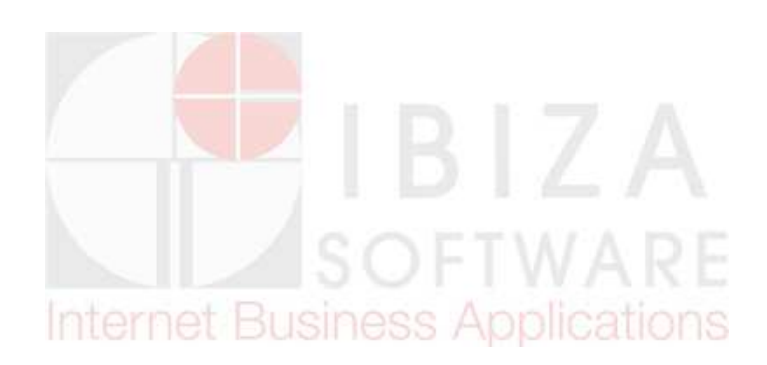

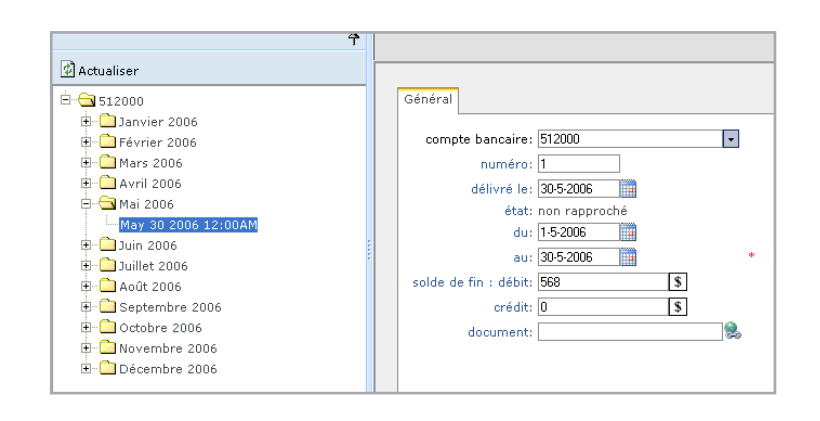